# Maha-DBT Farmer Application Portal User Manual

**Version 1.0 - June 2025** 

# **1.0 Introduction**

Welcome to the MahaDBT Farmer Portal. This guide helps farmers—both individual and Farmer group users—navigate the portal after integration with Agristack (Farmer ID). Farmer ID is mandatory to avail the benefits of agriculture scheme for both users.

It covers how to log in, manage your profile, view land and crop details, and apply for component and track the application status.

# 2.0 Key Features

# **Individual Farmer**

- ✤ Farmer ID-based login
- Know Your Farmer ID
- ✤ How to create Farmer ID
- Fetching the profile, land details and crop details from AgriStack portal
- Update Profile Information
- Apply for new components
- View Component History
- SMS Alerts to Farmers
- ✤ View Reports
- ✤ Help Desk Support.

## **Farmer Group**

- Farmer ID-based login
- Know Your Farmer ID
- ✤ How to create Farmer ID
- Update Profile Information
- ✤ Set Authorized Farmer ID as per farmer group resolution
- Apply for new components
- View Component History
- Application Submission
- SMS Alerts to Farmers
- ✤ View Reports
- ✤ Help Desk Support.

# **3.0 Individual Farmer Users**

#### 3.1 Farmer ID based login

1. Farmer ID is mandatory for availing subsidy benefits of Agriculture schemes on Maha-DBT Farmer Application Portal.

2. Farmer ID compulsory required to login on Maha-DBT Farmer Application portal.

3. Farmers must be ready with Farmer ID and visit to <u>https://mahadbt.maharashtra.gov.in/Farmer</u> to access the Maha-DBT farmer application portal.

4. Individual Farmer must select the Individual Farmer option from Applicant Login Here section.

5. After entering the Farmer ID click on send OTP button, the OTP will be sent mobile number registered with Farmer ID.

6. Enter the received OTP in the enter OTP textbox and click on verify button.

7. After successfully OTP verification, the user will be able to access the portal.

8. In case the farmer are not getting OTP from portal, the farmer must wait and try for login after some if there is any technical issues.

| Image: Star Do Man Coded Image: Star Do Man Coded   Image: Star Do Man Coded Image: Star Do Man Coded   Image: Star Do Man Code Do Man Coded Image: Star Do Man Code Do Man Coded   Image: Star Do Man Code Do Man Code Do Ma                                                                                                    | ← → C බ 😁 mahadbt.mahara                                                                                                    | ashtra.gov.in/Farmer/AgriLogin/AgriLogin | ∞ < ☆ ♪ <u>よ</u> ® ;                        |
|----------------------------------------------------------------------------------------------------|----------------------------------------------------------------------------------------------------|------------------------------------------|---------------------------------------------|
| <ul> <li>Ref: Construction of the construction of the construction</li></ul>                                                                                                    | 🖋 Skip To Main Content 🛛 🕈 Skip To Naviga                                                                                                    | tion                                     | 🖀 Main Home 🗛 🗛 मराठी                       |
| How to Apply Online?     Apply Online?     A holice     A holice     Apple and balance for the register after had apply for the Digitar for the Digitar for th                                                                                                    | <u></u>                                                                                                    | आपले 🛓 महा 🛛 🕃 🕇                         |                                             |
| ▲ Notice   ★ Descent   ★ Descent                                                                                                    | How to Benefit<br>Apply Online ? Schemes                                                                                                    | Farmer Schemes                           | $\odot$                                     |
| Application Status   Part Application Status   Application Status   Application Status   Application Status   Application Status   Application Status   Application Status                                                                                                    | ↓ Notice                                                                                                    | ♦) Login                                 | Applicant Login                             |
| Dar Farmer Sorta       Image: Contract Sortage Sortage                                                                                                    | -Mum-Important Notification for Farmers :                                                                                                    | Applicant Login Here                     |                                             |
| allowing tarmers to register after hand apport       Image: Construct on the status of the status of t                                                                                                    | Dear Farmers,<br>The MahaDBT Farmer Portal will soon be reopened,                                                                               | O Individual Farmer                      | Grievance / Suggestions                     |
| converts, the "First come, First served" approach<br>submitted earlier will be used fraghtarian selection, Application submitted earlier will be used fraghtarian selection, application is the first by clicking on the first<br>selection process. You can check the status of you<br>selection process. You can check the status of you<br>selection in the first by clicking on the first<br>provided below titled "Application Timestame<br>Report." If you have any questions or concern<br>regarding this lits, you may contact the helpine<br>(Monday to Fiday).       Check for Bank Aadhaar Mapping form       Check for Bank Aadhaar Mapping form         Track Application Status       Check for Bank Aadhaar Mapping form       Check for Bank Aadhaar Mapping form         Fund Disbursed Beneficiary List       Ferregute the set of the status       Ferregute the set of the set of the set                                                                                                    | allowing farmers to register arresh and apply for<br>various components under the Department of<br>Agriculture's schemes. From the year 2025–26 | Enter Farmer ID *                        | User Manuals                                |
| submitted earlier will be considered inits under this<br>selection processor by our checker the status of your<br>application in the list by clicking on the link<br>provided below inder Application Timestamp<br>Report If you have any questions or concerns<br>regarding this list, you may contact the helpline<br>inder 022-013 (2425 between 900 Akto 700 PM<br>(Monday to Friday).<br>Click here to know your Farmer ID<br>How to create your Farmer ID<br>How to create your Farmer ID<br>H | onwards, the "First Come, First Served" approach<br>will be used for application selection. Applications                                        | Send OTP                                 | Help File for Online Application Process    |
| application in the list by clicking on the link provided below four failer to the poly of a failer to the open set of the dynamic to the poly of a failer to the poly of a failer to the poly o                                                                                                    | submitted earlier will be considered first under this selection process. You can check the status of your                                       | Click have to know your Samer ID         | Pop Up Blocker Guidance                     |
| Report: If you have any questions or concerns<br>regarding this lay, you may contact the helpine<br>(Monday to Friday).     Image: Addhaar seeding with NPCI mapping form       Track Application Status     Image: Check for Bank Aadhaar Mapping Process       Fund Disbursed Beneficiary List     Fermer User Manual       Application Timestamp Report     Image: Helpline Number                                                                                                    | application in the list by clicking on the link<br>provided below titled "Application Timestamp                                                 | How to create your Farmer ID             | Forgot Username                             |
| number 022-03130429 between 900 AM to 7:00 PM     Check for Bank Aadhaar Mapping Process       Monday to Friday.     Instruction for Croping Photo and Signature       Track Application Status     Farmer User Manual       Fund Disbursed Beneficiary List     Image: Process Photo and Signature       Application Timestamp Report     Image: Process Photo and Signature                                                                                                    | Report." If you have any questions or concerns<br>regarding this list, you may contact the helpline                                             |                                          | Aadhaar seeding with NPCI mapping form      |
| Track Application Status     Instruction for Croping Photo and Signature       Fund Disbursed Beneficiary List     Frequently Asked Questions       Application Timestamp Report     Image: Provide the Amage: Provide the Amage: Pro                                                                                                    | number 022-61316429 between 9:00 AM to 7:00 PM<br>(Monday to Friday).                                                                           |                                          | Check for Bank Aadhaar Mapping Process      |
| Track Application Status     Fermer User Manual       Fund Disbursed Beneficiary List     Prequently Asked Questions       Application Timestamp Report     Helpline Number                                                                                                    |                                                                                                    |                                          | Instruction for Croping Photo and Signature |
| Fund Disbursed Beneficiary List          Frequently Asked Questions        Application Timestamp Report          Helpline Number                                                                                                    | Track Application Status                                                                                                    |                                          | Farmer User Manual                          |
| Application Timestamp Report                                                                                                    | Fund Disbursed Beneficiary List                                                                                                    |                                          | >>> Frequently Asked Questions              |
| 022-61316429                                                                                                    | Application Timestamp Report                                                                                                    |                                          | Helpline Number<br>022-61316429             |

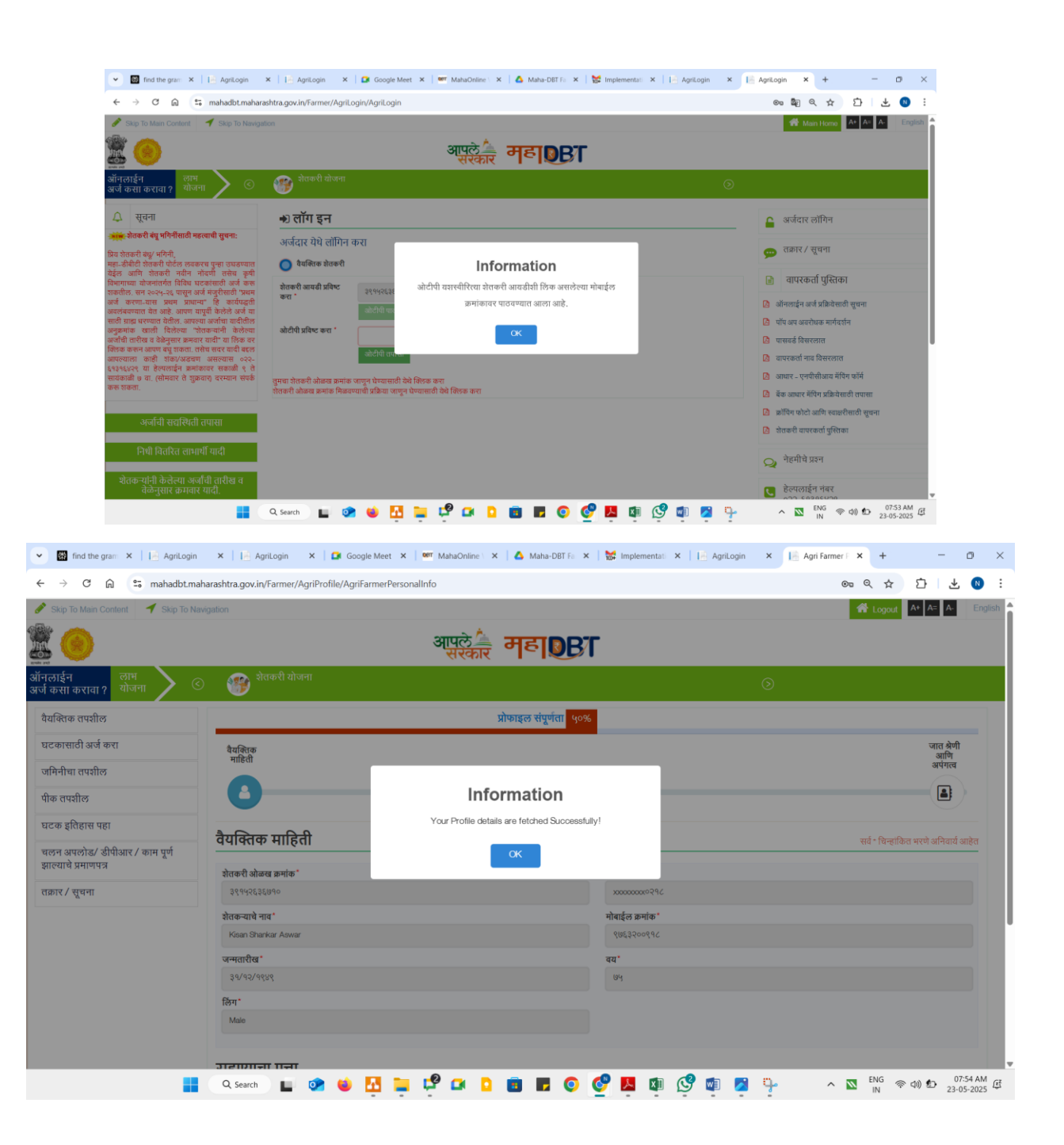

#### **3.2 Know Your Farmer ID**

- 1. If a farmer is unaware of his/her Farmer ID, a hyperlink to 'Click here to know your Farmer ID' is provided on portal to know the farmer ID.
- 2. On Clicking '**Click here to know your Farmer ID**', the Pop-up window will be displayed, where Farmer must enter his/her Aadhaar number & submit OTP. The OTP will be sent on **mobile number** registered with Aadhaar Number.
- 3. After successful OTP validation, Farmer ID linked with Aadhaar number will be auto fetched and will be displayed in enter farmer ID field.

| ➡ Login                                                      |             |
|--------------------------------------------------------------|-------------|
| Applicant Login H                                            | lere        |
| O Individual Farmer                                          |             |
| Enter Farmer ID *                                            | Send OTP    |
| Click here to know your Farn<br>How to create your Farmer II | ner ID<br>D |

| Know Your Farmer ID  |      |
|----------------------|------|
| Enter Aadhaar No : * | × () |
| Enter Aadhaar Number |      |
| Get OTP              |      |
|                      |      |
|                      |      |
|                      |      |
|                      |      |
|                      |      |
|                      |      |
|                      |      |

### **3.3 How to create Farmer ID**

1. If a farmer does not have Farmer ID, then farmer must click on 'How to create Farmer ID', a details process for creating farmer ID is displayed on pop up message.

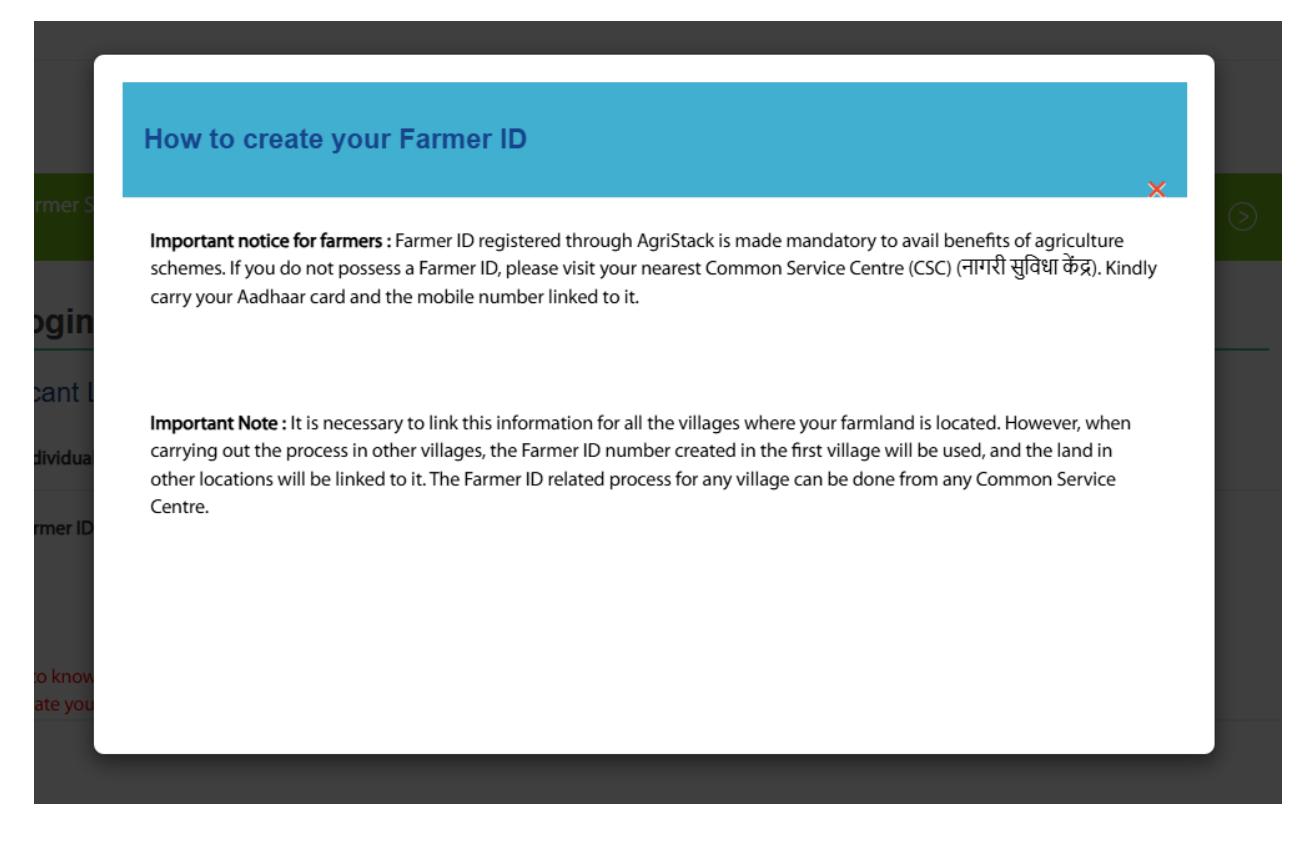

# 3.4 Fetching the profile, land details and crop details from AgriStack portal

1. After successfully login the portal, the personal information, residence address is auto-fetched from integrated AgriStack portal.

| ← → C ⋒ ≌ mahadbt.m                               | aharashtra.gov.in/Farmer/AgriProfile/AgriFarmerPersonalInfo#skipNav |                      | ९ 🛧 🖸 🛃 🖲 :                      |
|---------------------------------------------------|---------------------------------------------------------------------|----------------------|----------------------------------|
| 🖋 Skip To Main Content 🔰 Skip To Navigation       |                                                                     |                      | 생 Logout A* A A- ਸराठी           |
| × 🥑                                               | आपले 📥 म                                                            | ₹ <mark>₽</mark> ₿Т  |                                  |
| How to Benefit Schemes Schemes Schemes            | armer Schemes                                                       | ⊚                    |                                  |
| Profile                                           | Prot                                                                | ile Completeness 50% |                                  |
| Apply for Component                               | Personal<br>Information                                             |                      | Caste<br>Category                |
| Land Details                                      | 0                                                                   |                      | and<br>Disability                |
| Crop Details                                      | U                                                                   |                      |                                  |
| View Component History                            | Personal Information                                                |                      | All * marks fields are mandatory |
| Upload Invoice/ DPR / Work Completion Certificate |                                                                     |                      |                                  |
| Grievance/Suggestions                             | Farmer ID*                                                          | Aadhaar Number*      |                                  |
|                                                   | Farmer Name *                                                       | Mobile Number*       |                                  |
|                                                   | Kisan Shankar Aswar                                                 |                      |                                  |
|                                                   | Date of Birth *                                                     | Age*                 |                                  |
|                                                   | 31/12/1949                                                          | 75                   |                                  |
|                                                   | Gender*                                                             |                      |                                  |
|                                                   | Male                                                                |                      |                                  |
|                                                   | Residence Address                                                   |                      |                                  |
|                                                   | Evrour Address *                                                    |                      |                                  |
|                                                   | ward no. 1 eklara banoda                                            |                      |                                  |
|                                                   |                                                                     | 4                    |                                  |
|                                                   |                                                                     |                      |                                  |
|                                                   |                                                                     |                      | Caste Category and Disability O  |

**2. Land details:** Farmer must click on land details tab to view the land information fetched from Agristack portal and land details mapped with Farmer ID/Farm ID.

| ← → C ⋒ 😁 mahadb                                     | t.maharashtra.gov.in/Farmer/AgriLandView/AgriLa                               | ndView                                                                                           |                                                                       | ۵ 🕁 🗅                                                     |
|------------------------------------------------------|-------------------------------------------------------------------------------|--------------------------------------------------------------------------------------------------|-----------------------------------------------------------------------|-----------------------------------------------------------|
| 🖍 Skip To Main Content 🛛 🕇 Skip T                    | o Navigation                                                                  |                                                                                                  |                                                                       | 👚 Logout 🗛 🗛 🗛                                            |
| r 📀                                                  |                                                                               | आपुले 📥 मह                                                                                       | DBT                                                                   |                                                           |
| w to Benefit<br>pply Online ? Schemes                | C Farmer Schemes                                                              |                                                                                                  | (                                                                     | 9                                                         |
| Profile                                              |                                                                               |                                                                                                  |                                                                       |                                                           |
| Apply for Component                                  | Land Information Details                                                      |                                                                                                  |                                                                       |                                                           |
| Land Details                                         | Note: From FY 2025-2026, the Maha-<br>land details will be updated here after | DBT portal has been integrated with the Agrist<br>r they are modified in the Agristack database. | tack portal. As a result, the land details associated with the farmer | s ID will be fetched and displayed here. Any changes in 🗙 |
| Crop Details                                         | Farmer ID                                                                     |                                                                                                  | Farmer Category Small Farmer (Farmer having                           | Land >=1 & <2 Hectare)                                    |
| View Component History                               | Farm ID                                                                       |                                                                                                  |                                                                       |                                                           |
| Upload Invoice/ DPR / Work<br>Completion Certificate | District : Buldana                                                            | Taluka : Sangrampur                                                                              | Village / City : Eklara(Banoda)                                       | Survey Number / Gat Number :                              |
| C                                                    | Plot Geometry                                                                 | Latitude : NA                                                                                    | Longitude : NA                                                        |                                                           |
| Grievance/Suggestions                                | Total Area : 0.61                                                             | Area Unit : Hectare                                                                              | Land Uses Type : NA                                                   |                                                           |
|                                                      | Main Owner N                                                                  | ame                                                                                              | Area of OwnerShip                                                     | Area Unit                                                 |
|                                                      | किसन शंकर अ                                                                   | त्वार                                                                                            | 0.61                                                                  | Hectare                                                   |
|                                                      | Joint Owner Na                                                                | ime                                                                                              | Area of OwnerShip                                                     | Area Unit                                                 |
|                                                      | किसन शंकर अ                                                                   | वार                                                                                              | 0.61                                                                  | Hectare                                                   |
|                                                      |                                                                               |                                                                                                  |                                                                       |                                                           |

**3. Crop details:** Farmer must click on crop details tab to view the crop information fetched from Agristack portal and crop details mapped with Farmer ID/Farm ID.

Note: Currently crop information is not available and will be available soon.

### **3.5 Update Profile Information**

- 1. The Farmer must update caste category and physically handicapped status before applying for any components, then only his/her profile completeness will be 100%.
- 2. **Caste Category:** The Farmer must select the category and upload **caste certificate** if belongs to Schedule caste and Schedule tribe category.
- 3. **Physically Handicapped Status:** The Farmer must select the physically handicapped status if belongs physically handicapped status then farmer must upload the **physically handicapped certificate** on the portal.

#### 3.6 Apply for new components

- 1. The Farmer must click on "Apply Component" tab and component tile will be displayed.
- 2. The Farmer must click on "Choose Component" button to view the component present in that component tile.
- 3. The Farmer must add the desired component from respective component tile.

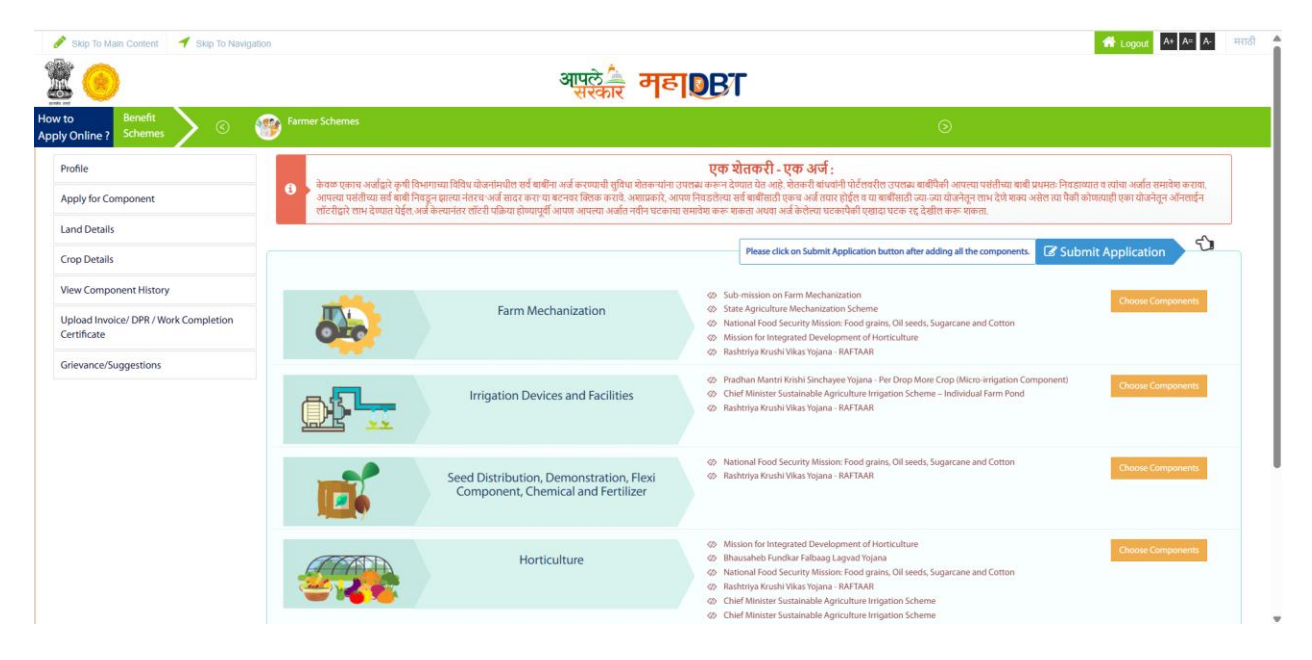

## **3.7 Submit Application and pay application Fees.**

- 1. The Farmer must click on "**Apply Component**" tab and component tile will be displayed.
- 2. The Farmer must click on **"Choose Component"** button to view the component present in that component tile.

3. The Farmer must add the desired component from respective component tile.

| 🔗 Skip To Main Content 🛛 🌱 Skip To Navig | ation                                                        |                    |                                                                                   |              |                                               | 👫 Logout 🗛 🗛 🛛                   |
|------------------------------------------|--------------------------------------------------------------|--------------------|-----------------------------------------------------------------------------------|--------------|-----------------------------------------------|----------------------------------|
|                                          |                                                              | आपत                | के महा 🛛 🕅                                                                        |              |                                               |                                  |
| v to Benefit<br>Jy Online ? Schemes ©    | Farmer Schemes                                               |                    |                                                                                   |              | $\odot$                                       |                                  |
| Profile                                  |                                                              |                    |                                                                                   |              |                                               |                                  |
| Apply for Component                      | Farm Mechanization                                           |                    |                                                                                   |              |                                               | All * marks fields are mandatory |
| Land Details                             |                                                              |                    |                                                                                   |              |                                               |                                  |
| Crop Details                             | Select machinery/ implement                                  |                    |                                                                                   |              |                                               |                                  |
| View Component History                   | Main Component*                                              |                    | Particulars*                                                                      |              |                                               |                                  |
| Upload Invoice/ DPR / Work Completion    | Farm Tractor, Machinery, Implements and Equipments           | ~                  | Self Propelled Machinery                                                          | ~            |                                               |                                  |
| Certificate                              | Wheel drive type *                                           |                    | HP range "                                                                        |              | Machinery Implement / Equipment *             |                                  |
| Grievance/Suggestions                    | NA                                                           | ~                  | NA                                                                                | ~            | Self Propelled Electric Agricultural Tool Bar | ~                                |
|                                          | Project Cost (र)                                             |                    | Machinery Type *                                                                  |              | Number of Units*                              |                                  |
|                                          | Please Select Range Project                                  |                    | Self Propelled Electric Agricultural Tool Bar                                     | ~            | NA                                            | ~                                |
|                                          | uill not purchase any agricultural machine / implement witho | out a pre-sanction | n and I am aware that I will be ineligible for subsidy if I purchase prior to the | e pre-sancti | on.                                           |                                  |
|                                          |                                                              |                    | Add Component Reset Go to Menu                                                    |              |                                               |                                  |
|                                          |                                                              |                    |                                                                                   |              |                                               |                                  |

- 4. After desired components from respective tiles, the user must click on "Go to Menu" button. The user will be directed to component tile page.
- 5. The applicant must click on **"Submit Application"** to proceed with the payment of the application fee if applying for the first time, or simply to submit the application if the fee was already paid during the initial component submission.
- 6. After clicking the **"Submit Application"** button, the components added taluka-wise will be displayed upon clicking the **"View"** button.

| 🖋 Skip To Main (               | Content 🛛 🕈 Skip To Naviga | ion                                                                                                    |                                    | A+ A= A- | त्राठी |
|--------------------------------|----------------------------|----------------------------------------------------------------------------------------------------|------------------------------------|----------|--------|
| ۵                              |                            | आपले 📥 महा 🛛 🕃 महा                                                                                                    |                                    |          |        |
| How to B<br>Apply Online ? 5   | enefit<br>chemes           | Farmer Schemes                                                                                                    |                                    |          |        |
| Profile                        |                            | Components Added in Application                                                                                                    |                                    |          |        |
| Apply for Comp                 | onent                      | components Added in Application                                                                                                    |                                    |          |        |
| Land Details                   |                            | सूचनाः आपण ज्या बाबीसठी अर्ज केलेला आहे त्या करिता अंनलाईन सोडत पद्धतीने आपली निवड झाल्यास आपणास पुढील कागद्रपत्रे सादर करावी लागतील<br>१. आपल्या क्षेतवुमिनीचा ७/२१ उतारा व ८-अ उतारा                                                                                                    | t.                                 |          |        |
| Crop Details                   |                            | २. आपण अनुसुवित जाती, 'बमाती प्रधानीती अर्थतार अखरास जातीय प्रमाणपत्र<br>३. अनुसुवित खीती असारी प्रथाति अर्थतारी दो बाचाराहेन अवेडरन कृषी स्वारत्वन योजना अथवा बिरसा मुंडा कृषी कोती योजने अंपार्गत अर्थ केला अ<br>४. आपसी ज्या बाबीसाठी निवड होईल त्याच्याणी निगडित अन्य कागदपत्रेला बाबतच्या सूचना सोडतीनंतर मोबाईल क्रमोकावर कछविष्णात येईला. | सल्यास अर्जदाराचा उत्पन्नाचा दाखला |          |        |
| View Componer                  | nt History                 |                                                                                                    |                                    |          |        |
| Upload Invoice/<br>Certificate | DPR / Work Completion      | Taluka                                                                                                    | View                               |          |        |
| Grievance/Sugg                 | estions                    | Himayatnagar                                                                                                    | View                               |          |        |
|                                |                            | Go to Menu                                                                                                    |                                    |          |        |
|                                |                            |                                                                                                    |                                    |          |        |
|                                |                            |                                                                                                    |                                    |          |        |
|                                |                            |                                                                                                    |                                    |          |        |
| Terms & Condition FA           | Q                          | Copyright Mahalf. All Hights Reset                                                                                                    | rved.                              | MahalT   |        |

- 7. On Clicking "View" button, the benefit component details will be visible to applicant, the applicant must click on "Pay Application Fees" button to complete the payment.
- 8. If application fees is already paid by applicant then system will display the "submit" button instead of "pay application fees".

|                                                                                                    | Very       Very       Very       Very       Very       Very       Statustic tech Hubs by the Agriculture Graduate ->Kisan Dione ISmall & Establishment of CHCX/H sech Hubs by the Agriculture Graduate ->Kisan Dione ISmall & Establishment of CHCX/H sech Hubs by the Agriculture Graduat                                                                                                    |
|----------------------------------------------------------------------------------------------------|----------------------------------------------------------------------------------------------------|
| <image/> Note:      Note:       Note:      Note                                                                                                    | ि<br>तदार वादर करवी प्राप्तीय.<br>नेवेकी अवर्ग व्यव विषय अवस्यास अर्वदारावा उत्स्याचा व्यवसा<br>क्रियाव प्रेरेड<br>Verr<br>Ver<br>tof CHC/INE tech Hubs by the Agriculture Graduate - Misan Dione (Small &<br>Stabilishment of CHC/INE tech Hubs by the<br>Agriculture Graduate - Misan Dione (Small &<br>Stabilishment of CHC/INE tech Hubs by the<br>Agriculture Graduate - Misan Dione (Small &<br>Stabilishment of CHC/INE tech Hubs by the<br>Agriculture Graduate - Misan Dione (Small &<br>Stabilishment of CHC/INE tech Hubs by the<br>Agriculture Graduate - Misan Dione (Small &<br>Stabilishment of CHC/INE tech Hubs by the<br>Agriculture Graduate - Misan Dione (Small &<br>Stabilishment of CHC/INE tech Hubs by the<br>Agriculture Graduate - Misan Dione (Small &<br>Stabilishment of CHC/INE tech Hubs by the<br>Agriculture Graduate - Misan Dione (Small &<br>Stabilishment of CHC/INE tech Hubs by the<br>Agriculture Graduate - Misan Dione (Small &<br>Stabilishment of CHC/INE tech Hubs by the<br>Agriculture Graduate - Misan Dione (Small &<br>Stabilishment of CHC/INE tech Hubs by the<br>Agriculture Graduate - Misan Dione (Small &<br>Stabilishment of CHC/INE tech Hubs by the Agriculture Graduate - Misan Dione (Small &<br>Stabilishment of CHC/INE tech Hubs by the<br>Agriculture Graduate - Misan Dione (Small &<br>Stabilishment of CHC/INE tech Hubs by the<br>Stabilishment of CHC/INE tech Hubs by the<br>Agriculture Graduate - Misan Dione (Small &<br>Stabilishment of CHC/INE tech Hubs by the<br>Agriculture Graduate - Misan Dione (Small &<br>Stabilishment of CHC/INE tech Hubs by the<br>Agriculture Graduate - Misan Dione (Small &<br>Stabilishment of CHC/INE tech Hubs by the<br>Agriculture Graduate - Misan Dione (Small &<br>Stabilishment of CHC/INE tech Hubs by the<br>Agriculture Graduate - Misan Dione (Small &<br>Stabilishment of CHC/INE tech Hubs by the<br>Agriculture Graduate - Misan Dione (Small &<br>Stabilishment of CHC/INE tech Hubs by the<br>Agriculture Graduate - Misan Dione (Small &<br>Agriculture Graduate - Misan Dione (Small &<br>Agriculture Graduate - Misan Dione (Small &<br>Agriculture Graduate - Misan Dione (Small &<br>Agri |
|                                                                                                    | प्राप्त रे सारह कारवी सामसीत.           गे देवेली अंतर्गत रही.           गे देवेली अंतर्गत रही.           गे देवेली अंतर्गत रही.           गे देवेली अंतर्गत रही.           रे देवेली अंतर्गत रही.           Vere           Vere           Vere           Vere           Vere           Vere           Vere           Vere           Vere           Vere           Statistic for the Appliculture Gaduate ->Risan Drone (5mill & Establishment of CHCuPH tech Hubs by the Appliculture Gaduate ->Risan Drone (5mill & Establishment of CHCuPH tech Hubs by the Appliculture Gaduate ->Risan Drone (5mill & Establishment of CHCuPH tech Hubs by the Appliculture Gaduate ->Risan Drone (5mill & Establishment of CHCuPH tech Hubs by the Appliculture Gaduate ->Risan Drone (5mill & Establishment of CHCuPH tech Hubs by the Appliculture Gaduate ->Risan Drone (5mill & Establishment of CHCuPH tech Hubs by the Appliculture Gaduate ->Risan Drone (5mill & Establishment of CHCuPH tech Hubs by the Appliculture Gaduate ->Risan Drone (5mill & Establishment of CHCuPH tech Hubs by the Appliculture Gaduate ->Risan Drone (5mill & Establishment of CHCuPH tech Hubs by the Appliculture Gaduate ->Risan Drone (5mill & Establishment of CHCuPH tech Hubs by the Appliculture Gaduate ->Risan Drone (5mill & Establishment of CHCuPH tech Hubs by the Appliculture Gaduate ->Risan Drone (5mill & Establishment of CHCuPH tech Hubs by the Appliculture Gaduate ->Risan Drone (5mill & Establishment of CHCuPH tech Hubs by the Appliculture Gaduate ->Risan Drone (5mill & Establishment of CHCuPH tech Hubs by the Appliculture Gaduate ->Risan Drone (5mill &                                                                                                    |
| Indele   indel betails   inde betails   inde betails <tr< td=""><td>गद्रदारो साहर करवी सामसील.<br/>। मोक्से अवर्गत अर्थ सिमा असरवास अर्वदासमा दावाला<br/></td></tr<>                                                                                                    | गद्रदारो साहर करवी सामसील.<br>। मोक्से अवर्गत अर्थ सिमा असरवास अर्वदासमा दावाला<br>                                                                                                    |
| type y for Component       Impediate Signame         and Details       Impediate Signame         tope Details       Impediate Signame         teve Component History       Impediate Signame         pload Invoid/ DPR / Work Completion       Impediate Signame         terefface and the signame       Impediate Signame         terefface and the signame       Impediate Signame                                                                                                    | וזינילא לשרב אידיא לאידיא אודיידער אפלגדוים נוצאויו באפור באנגער אידיא אידיידער אפלגדוים נוצאויו באפור באנגער אידיא אידיידער אפלגדוים נוצאויידער אידיידער אידידער אידידער איד<br>אידידער אידידער אידידער אידידער אידידער אידידער אידידער אידידער אידידער אידידער אידידער אידידער אידידער אידידער<br>אידידער אידידער אידידער אידידער אידידער אידידער אידידער אידידער אידידער אידידער אידידער אידידער אידידער אידידער<br>אידידער אידידער אידידער אידידער אידידער אידידער אידידער אידידער אידידער אידידער אידידער אידידער אידידער אידידער                                                                                                    |
| and Details trop Details trop D                                                                                                    | אביז'ג שובל שילו (אור איז) איז (אור איז) איז<br>איז (אור איז) איז (אור איז) איז (אור איז) איז (אור איז) איז (אור איז) איז (אור איז) איז (אור איז) איז (אור איז                                                                                                    |
| ever Component History   pload invoice/ DPR / Work Completion   ethered a verified with used a verified with evere a verified with the verified with evere a verified with evere a verified with every a verified with every a verified with ev                                                                                                    | th dard shoffy and first indemate indextrate conduction a constraint and the first index the first index the f                                                                                                |
| ev Component History pload Invoice/ DPR / Work Completion trifficate  tevance/Suggestions  Taka  Taka                                                                                                    | Vew         Vew           Voir         Voir           to CHCx/Hit sech Hubs by the Agriculture Graduate >Kisan Drone (Small & Establishment of CHCx/Hit sech Hubs by the Agriculture Graduate         V           e applicable.*         pplicable         Control of CHCx/Hit sech Hubs by the Agriculture Graduate         V                                                                                                    |
| pload (node/ VDP / Work Completion<br>refricate       Taka         iterates/Suggestions       Taka         Taka       Nerry Ansager         Taka       Nerry Ansager         Taka       Nerry Ansager         Taka       Nerry Ansager         Taka       Nerry Ansager         Taka       Nerry Ansager         Taka       Nerry Ansager         Taka       Nerry Ansager         Taka       Nerry Ansager         Nerry Ansager       Derestram         Nerry Ansager       Derestram         Nerry Ansager       Derestram         Nerry Ansager       Derestram         Nerry Ansager       Derestram         Nerry Ansager       Derestram         Nerry Ansager       Nerry Ansager         Nerry Ansager       Derestram         Nerry Ansager       Nerry Ansager         Nerry Ansager       Nerry Ansager         Nerry Ansager       Nerry Ansager         Nerry Ansager       Nerry Ansager         Nerry Ansager       Nerry Ansager         Nerry Ansager       Nerry Ansager         Nerry Ansager       Nerry Ansager         Secondation FAQ       Copyright Nehal         Nerry To Nehal                                                                                                    | View         View           View         View           tof CHCx/Hit etch Hubs by the Agriculture Graduate >Kisan Drone (Small & Establishment of CHCx/Hit etch Hubs by the Agriculture Graduate         V           e applicable.*         gplicable         Goto Menue                                                                                                    |
| Hensystemager         Takka       Vilage / Ormponent Tile       Benefit Component Description         Hensystemager       Deresarsam       Farm       Farm Mechanization - Scuttom Heing Centres - Scatabilishment of CHC         Hensystemager       Deresarsam       Farm       Farm Mechanization       Farm Mechanization - Scutom Heing Centres - Scatabilishment of CHC         Hensystemager       Deresarsam       Farm       Farm Mechanization       Farm Mechanization - Scutom Heing Centres - Scatabilishment of CHC         Medium - Heing       Deresarsam       Farm       Mechanization       Farm Mechanization - Scutom Heing Centres - Scatabilishment of CHC         Medium - Heing       Deresarsam       Farm       Mechanization       Farm Mechanization       Farm Mechanization         Medium - Heing       Deresarsam       Farm       Mechanization       Farm Mechanization       Farm Mechanization                                                                                                    | Kerr         Component         V           col CHSLIHE each Hubs by the Agriculture Graduate -Xisan Drone (Small &<br>Agriculture Graduate)         Establishment of CHSLIHE each Hubs by the<br>Agriculture Graduate         I           eapplicable.*         goldation Fees         Gota Menu         I                                                                                                    |
| Takka       Wilsge /<br>Cry       Component Tile<br>Benefit Component Description         Winayatnaga       Desaran       Farm       Farm Machanization - Custom Heing Centres - Establishment of CAC<br>Medium) - Kisan Done Umal & Medium)         If you are selected for any component then all the terms & conditions / guidelines of the respective scheme shall be applice         If you are selected for any component then all the terms & conditions / guidelines of the respective scheme shall be applice         If you are selected for any component then all the terms & conditions / guidelines of the respective scheme shall be applice         If you are selected for any component then all the terms & conditions / guidelines of the respective scheme shall be applice         If you are selected for any component then all the terms & conditions / guidelines of the respective scheme shall be applice         If you are selected for any component then all the terms & conditions / guidelines of the respective scheme shall be applice         If you are selected for any component then all the terms & conditions / guidelines of the respective scheme shall be applice         If you are selected for any component then all the terms & conditions / guidelines of the respective scheme shall be applice         If you are selected for any component then all the terms & conditions / guidelines of the respective scheme shall be applice         If you are selected for any component then all the terms & conditions / guidelines of the respective scheme shall be applice         If you are selected for any component then all the terms & conditions / guidelines of the re                                                                                                    | corponent     corponent                                                                                                    |
| With any strategy       Ever       Farm       Farm       Machanization       Castom Hining Centres - Stabilishment of CHC         With any strategy       Dares size       Machanization       Farm       Machanization       Farm       Farm       Machanization       Farm       Farm                                                                                                    | t of CHSLIFIFIERCH Hubs by the Agriculture Graduate -XRisan Drone (Small & Establishment of CHSLIFIE tech Hubs by the Agriculture Graduate applicable.*  pplication Fees Go to Menu                                                                                                    |
|                                                                                                    | e applicable. * gplication Free Go to Menu                                                                                                    |
| Loodtion /AQ<br>Loodtion /AQ<br>Copyright Mahal<br>Loodtion /AQ<br>Copyright Mahal<br>Loodtion /AQ<br>Copyright Mahal<br>Construction /AQ<br>Copyright Mahal<br>Construction /AQ<br>Copyright Mahal<br>Construction /AQ<br>Copyright Mahal<br>Copyright Mahal | e applicable. * gpslication Frees Go to Menu                                                                                                    |
| Skip To Main Content 🔺 Skip To Navigation                                                                                                    |                                                                                                    |
| Skip To Main Content 🕈 Skip To Navigation                                                                                                    | 💽 💕 🗊 🔅 🗒 🛐 🗊 🦫 🔹 🔊 🔊 🔊 🔊                                                                                                    |
| सरकार १९४४                                                                                                    | Ar Logan Ar Ar                                                                                                    |
| Schemes Schemes Schemes                                                                                                    | $\odot$                                                                                                    |
| ofile                                                                                                    |                                                                                                    |
| ply for Component Mak                                                                                                    | Make Payment                                                                                                    |
| nd Details                                                                                                    |                                                                                                    |
| op Details If application is rejected or cancelled, fees will not be refunded.                                                                                                    |                                                                                                    |
| ew Component History<br>Applicant Name                                                                                                    |                                                                                                    |
| pload Invoice/ DPR / Work Completion                                                                                                    | Nilabai Gangadhar Bhurke                                                                                                    |
| ertificate Ertitali                                                                                                    | Nilubai Gangadhar Bhurke                                                                                                    |

Terms & Condition FAQ

Copyright MahalT. All Rights Reserved

MahalT

| Maha Diline<br>Lunited<br>(A Joint Venture between Gost. of Maharahtra & TCS)                                                                                                    |                                                                                            | Government of Maharas          | htra Portal | 1111 |
|----------------------------------------------------------------------------------------------------|--------------------------------------------------------------------------------------------|--------------------------------|-------------|------|
| Wallet         Net Banking         Credit/Debit Card         IMPS           -a         Rs 5 for transaction amount up to Rs. 500         -a         Rs 10 per transaction for payment from 500 and above. | Pay Gov India (All<br>Major Banks), NDML<br>for Govt. of India                             | Pay Gov India (All<br>Banks)   |             |      |
| -a Rs 5 for transaction amount up to Rs. 500<br>-a Rs 10 per transaction for payment from 500 and above.                                                                                                  | Gov India<br>Pay Gov 2 India (All<br>Major Banks), NDML<br>for Govt. of India<br>Gov India | Pay Gov 2 India (All<br>Banks) | •           |      |

Copyright © 2013 MahaOnline Limited

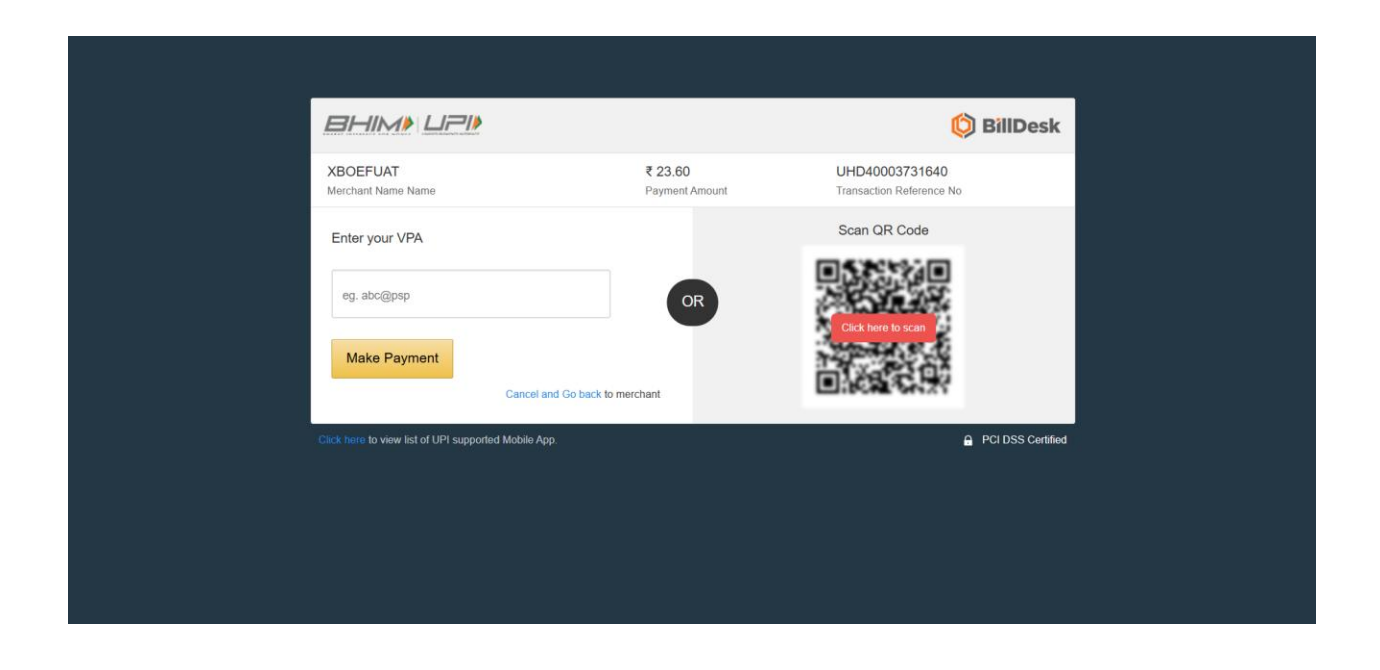

## **3.8 View Component History**

- 1. On clicking the view component history, the following horizontal tab will be displayed:
  - a) Applied Component
  - b) Under Scrutiny Application
  - c) Fund Disbursed
  - d) Rejected/Cancelled
  - e) Payment Pending

| Skip To Main Content 7 Skip To Naviga                | tion                                   |                              |                           |                           |                                                |                       |                  |                  |          |        |      |         |         |                     | TT Logou   | A+ A= A. |   |
|------------------------------------------------------|----------------------------------------|------------------------------|---------------------------|---------------------------|------------------------------------------------|-----------------------|------------------|------------------|----------|--------|------|---------|---------|---------------------|------------|----------|---|
|                                                      |                                        |                              |                           |                           | आपले 📥 म                                       | ह DB                  | T                |                  |          |        |      |         |         |                     |            |          |   |
| v to Benefit<br>Jy Online ? Schemes ©                | Farmer Schemes                         | 5                            |                           |                           |                                                |                       |                  |                  |          |        |      | ⊘       |         |                     |            |          |   |
| Profile                                              | Applied Comp                           | oonent                       |                           |                           |                                                |                       |                  |                  |          |        |      |         |         |                     |            |          |   |
| Apply for Component                                  |                                        |                              |                           |                           |                                                |                       |                  |                  |          |        |      |         |         |                     |            |          | _ |
| Land Details                                         | According to Sch                       | neme(s) cancellat            | ion , schem               | e Preferer                | nce will get changed automatically.            |                       |                  |                  |          |        |      |         |         |                     |            |          |   |
| Crop Details                                         | Kindly click on A     OTP verification | pplication ID to v           | iew scrutin<br>bile numbe | y status ai<br>r is manda | nd details.                                    |                       |                  |                  |          |        |      |         |         |                     |            |          |   |
| crop beaus                                           |                                        | orregistered no              | one mannoe                |                           | nory to cancer scheme.                         |                       |                  |                  |          |        |      |         |         |                     |            |          | _ |
| View Component History                               | Applied Compo                          | inent Und                    | ler Scrutii               | ny Applic                 | tation Fund Disbursed                          | Rejected/Ca           | ncelled          | Paymen           | t Pendin | ng     |      |         |         |                     |            |          |   |
| Upload Invoice/ DPR / Work Completion<br>Certificate |                                        | _                            |                           |                           |                                                |                       |                  |                  |          |        |      |         |         |                     |            |          |   |
| Crisuanes/Suggestions                                |                                        |                              | Village /                 | Scheme                    |                                                |                       | Application      | Scrutiny         |          |        | View | View    | Payment | View<br>Presanction |            |          |   |
| dilevance/ suggestions                               | Application ID                         | Taluka                       | City                      | Name                      | Benefit Component Description                  | Component             | Status           | Status           | Desk     | FarmId | Form | Receipt | Receipt | Letter              | AddMember  | Action   |   |
|                                                      | 25262000000158                         | Chhatrapati<br>Sambhajinagar | Alampur                   | NFSM-<br>Pulses           | Kharif>>Crop<br>Demonstration>>Pulses>>Cluster | Crop<br>Demonstration | FCFS<br>selected | Update<br>Farmer | Farmer   |        | ۷    | *       | *       | *                   | Add Member | NA       |   |
|                                                      |                                        |                              |                           |                           | Demonstration>>>>Group of<br>farmers           |                       |                  | Member<br>List   |          |        |      |         |         |                     |            |          |   |
|                                                      |                                        |                              |                           |                           |                                                |                       |                  |                  |          |        |      |         |         |                     |            |          |   |
|                                                      |                                        |                              |                           |                           |                                                |                       |                  |                  |          |        |      |         |         |                     |            |          |   |
|                                                      |                                        |                              |                           |                           |                                                |                       |                  |                  |          |        |      |         |         |                     |            |          |   |

2. View Form: The applicant can view the applied applications details

| 🔗 Skip To Main Content 🌱 Skip To Navi                | Igation                       |                                        | 👫 Logout 👫 🗛 🗛 सराठी          |
|------------------------------------------------------|-------------------------------|----------------------------------------|-------------------------------|
| 200                                                  | आपले 🔔 🗗<br>संरकार            | ह्य DBT                                |                               |
| How to<br>Apply Online ? Schemes                     | Parmer Schemes                | 0                                      | )                             |
| Profile                                              | View Form                     |                                        |                               |
| Apply for Component                                  | Group Farmer Personal Details |                                        | ApplicationID :25262000000158 |
| Land Details<br>Crop Details                         | Agricultural Land Information |                                        | ApplicationID :25262000000158 |
| View Component History                               | Component                     |                                        | ApplicationID :25262000000158 |
| Upload Invoice/ DPR / Work Completion<br>Certificate | Document List View            |                                        | ApplicationID :25262000000158 |
| Grievance/Suggestions                                |                               |                                        |                               |
|                                                      |                               |                                        |                               |
|                                                      |                               |                                        |                               |
|                                                      |                               |                                        |                               |
| Terms & Condition FAQ                                |                               | Copyright MahalT. All Rights Reserved. | MahalT                        |

3. **View Receipt:** The applicant can view the system generated application receipt.

|                                                                        |                                                                              |                                    |                             | महाराष्ट्र शासन      |            |                          |                                                 |
|------------------------------------------------------------------------|------------------------------------------------------------------------------|------------------------------------|-----------------------------|----------------------|------------|--------------------------|-------------------------------------------------|
|                                                                        |                                                                              |                                    |                             | कृषी विभाग           |            |                          |                                                 |
|                                                                        |                                                                              |                                    |                             | अर्जीची पोहोच पावर्त | t          |                          |                                                 |
| अर्जदाराचे<br>िः                                                       | <b>नाव</b> : Nilabai Gangadhar Bhu                                           | irke                               |                             |                      |            |                          | अर्ज क्रमांक : 252620000001                     |
| ालग : स्त्री<br>प्रवर्ग : Oth<br>अर्जदार अ                             | <sup>uer</sup><br>ापंग आहे का :                                              |                                    |                             |                      |            |                          |                                                 |
| ालग : स्त्री<br>प्रवर्ग : Ott<br>अर्जदार अ<br>अर्ज केलेल               | भार<br>(पंग आहे का :<br>न्या बाबींचा तपशील                                   |                                    |                             |                      |            |                          |                                                 |
| लग : स्त्री<br>प्रवर्ग : Ott<br>अर्जदार अ<br>अर्ज केलेल<br>अ.क्र.      | भ्य<br>पंग आहे का :<br>या बाबींचा तपशील<br>बाबीचा तपशील                      | সিল্চা                             | নালুক্য                     | Ла                   | फार्म आयडी | सर्वे क्रमांक / गट नं.   | अर्जाची तारीख                                   |
| लग : स्त्रा<br>प्रवर्ग : Ott<br>अर्जदार अ<br>अर्ज केलेल<br>अ.क्र.<br>1 | भ्य<br>परंग आहे का :<br>या बाबींचा तपयील<br>बाबीचा तपयील<br>पीक प्रात्यक्षिक | <b>जिल्हा</b><br>छत्रपती संभाजीनगर | तालुका<br>छत्रपती संभाजीनगर | गाव<br>अब्दीमंडी     | फार्म आयबी | सर्व्हे क्रमांक / गट नं. | <b>अर्जाची तारीख</b><br>2025-06-12 19:37:52.790 |

**4. Payment Receipt:** The applicant can view the system generated application payment receipt.

| <b>R</b> 🛞                                           | ર                                                                   | आपले के महा छिरा                       |                          |
|------------------------------------------------------|---------------------------------------------------------------------|----------------------------------------|--------------------------|
| w to Benefit Schemes C                               | Farmer Schemes                                                      |                                        | $\odot$                  |
| Profile<br>Apply for Component                       |                                                                     | Payment Receipt                        |                          |
| Land Details                                         | If application is rejected or cancelled, fees will not be refunded. |                                        |                          |
| Crop Details<br>View Component History               | Applicant Name                                                      |                                        | Nilabai Gangadhar Bhurke |
| Upload Invoice/ DPR / Work Completion<br>Certificate | Email<br>Portal Fee (Rc.)                                           |                                        | 20                       |
| Grievance/Suggestions                                | SGST (State Goods and Service Tax 9%) (Rs.)                         |                                        | 1.80                     |
|                                                      | CGST (Central Goods and Service Tax 9%) (Rs.)<br>Total Amount (Rs.) |                                        | 23.60                    |
|                                                      | Payment Transaction Id Paid Date                                    |                                        | 01-01-0001 00:00:00      |
|                                                      | Payment Status                                                      |                                        |                          |
|                                                      |                                                                     | Print Receipt                          |                          |
| ms & Condition FAQ                                   |                                                                     | Copyright MahaIT. All Rights Reserved. | Mohou                    |

**5. Pre-sanction letter:** After approval of document scrutiny by agriculture officer, the system will generate the pre-sanction letter.

| गुरुने का उठाडा<br>प्रेरेजी कर्मका स्वात्रा<br>का कार्यों कर्मका<br>पार कर्मका<br>किंत के प्रात्माव्य<br>किंत के प्रात्मां का जानिक<br>केंद्र : सेमावा<br>किंत - स्वात्मा के जानिक<br>केंद्र : सेमावा<br>किंत - स्वात्मा के जानिक<br>किंत - स्वात्मा के जानिक |                    |                  |                   |            |                                        | स्ती च्य     |                |                          |              |           |               | दिवास 13-June-2028<br>इन्या<br>वर्ष 2025-2026                                  |
|----------------------------------------------------------------------------------------------------|--------------------|------------------|-------------------|------------|----------------------------------------|--------------|----------------|--------------------------|--------------|-----------|---------------|--------------------------------------------------------------------------------|
| श्रेतकरी नाव                                                                                                    | चेतकरी ओळख क्रमांक |                  | कार्य आयडी        | सर्वे नंबर | जात प्रदर्ग                            |              |                | <b>तिंग</b>              | चकुण क्षेत्र | অর্গ প্রথ | লামাৰ্য প্ৰায |                                                                                |
| Umam Ramdas Tipare                                                                                                    | 10112854362        |                  | 3/08001893406537  | 15         | (SC) Scheduled Caste                   |              |                |                          | 0.82         | 0.82      | 0.80          |                                                                                |
| Nitin Mohanzav Deshmukh                                                                                                    | 10107567516        |                  | 3494002173650859  | 257        | (SC) Scheduled Caste                   |              |                |                          | 0.60         | 0.60      | 0.60          |                                                                                |
| Gangadhar Sambhaji Waghmare                                                                                                    | 16105690854        |                  | 3/08002297391681  | 217        | All Other                              |              |                | पुरुष                    | 0.22         | 0.22      | 0.22          |                                                                                |
| Suman Prakash Sawale                                                                                                    | 16005940210        |                  | MH001522905434    | 326        | All Other                              |              |                | स्ती                     | 1.34         | 1.00      | 1.00          |                                                                                |
| Ramdas Ehgwanrao Ingale                                                                                                    | 16585887267        |                  | 3/2H00164/6928094 | 220        | (SC) Scheduled Caste                   |              |                | पुरुष                    | 0.40         | 0.60      | 0.60          |                                                                                |
| Vishwanath Laxman Waghamare                                                                                                    | 15494050931        |                  | 3/08002063695460  | 651        | (SC) Scheduled Caste                   |              |                | पुरुष                    | 0.81         | 0.81      | 0.80          |                                                                                |
| Gangadhar Bhujangrao Bhoyar                                                                                                    | 15531769433        |                  | MH002483127421    | 146        | (SC) Scheduled Caste                   |              |                | पुरुष                    | 1.09         | 1.00      | 1.00          |                                                                                |
| पहुल राज्यों के हेकर.<br>पहुल अनुदार स्क्रम (रायो)                                                                                                    |                    | 5.02<br>50200.00 |                   | জ্যান নি   | हर क्वलेल्य प्रदल्ती असल्बन्नकरी दोवने | য় কাৰ্যেৰ   | सूचन, अही।     | शर्तीच्य असेन रहून करती. |              |           |               | तद्वक कृषि अधिकारी,<br>बनवजी संभवतंत्रम<br>दिल्लंक 13 06 2025<br>बेला 10 21 PM |
|                                                                                                    |                    |                  |                   |            | This document is system gener          | red and does | not requirie a | ignature                 |              |           |               |                                                                                |

## **3.9 View Reports:**

The following report are available on Maha-DBT Farmer Application portal in public domain, where applicant can check the status of applications in detail.

- Track Application Status
- Fund Disbursed Beneficiary List
- Application Timestamp Report
- MahaDBT FCFS selection list
- ✤ MahaDBT FCFS Waiting list

## **3.10 Help Desk Support:**

To assist users with technical issues, application-related queries, and general support, the following help desk services are available on the MahaDBT Farmer Portal:

#### 1. Help Line Number:

Users can contact the help desk for support related to login issues, application submission, profile updates, and other portal-related queries.

#### Helpline Number: 022-61316429

Office Working Hours: 9:45 AM to 6:15 PM

#### 2. Grievance Redressal System:

Users can raise complaints or submit suggestions through the "Grievance / Suggestions" menu available on the MahaDBT portal.

Steps to raise a grievance or suggestion:

- Navigate to the "Grievance / Suggestions" section from the menu.
- Fill out the form with the required details and describe your issue or feedback clearly.
- Submit the form.
- Upon submission, a Grievance ID will be generated. Users can track the status of their submission and will receive updates via SMS or email.

| Skip To Main Content 🌱 Skip To Navigation                                                                                              |                                                                                                    |                              | 👫 Main Home 🗛 🗛 मराजी                        |
|----------------------------------------------------------------------------------------------------|----------------------------------------------------------------------------------------------------|------------------------------|----------------------------------------------|
| 200                                                                                                    | आपले 🔔<br>सरकार                                                                                     | महा <b>0</b> 87              |                                              |
| How to<br>Apply Online ? Schemes © 🛞                                                                                                   | Farmer Schemes                                                                                      | 0                            |                                              |
| ↓ Notice                                                                                                    | Grievance / Suggestions                                                                             |                              | Applicant Login                              |
| - Important Notification for Farmers :                                                                                                 | Name*                                                                                               | Mobile Number*               |                                              |
| Dear Farmers,<br>The MahaDBT Farmer Portal will soon be reopened, allowing                                                             |                                                                                                    |                              | Grievance / Suggestions                      |
| farmers to register afresh and apply for various components<br>under the Department of Agriculture's schemes. From the year            | Email ID *                                                                                          | District*                    | User Manuals                                 |
| 2025-26 onwards, the "First Come, First Served" approach will<br>be used for application selection. Applications submitted             |                                                                                                    | -Select 🗸                    | Help File for Online Application Process     |
| earlier will be considered first under this selection process. You<br>can check the status of your application in the list by clicking | Taluka*                                                                                             | Department*                  | Pop Up Blocker Guidance                      |
| on the link provided below titled "Application Timestamp<br>Report." If you have any questions or concerns regarding this              | -Select-                                                                                            | Agriculture Department 🗸     | Forgot Password                              |
| list, you may contact the helpline number 022-61316429<br>between 9:00 AM to 7:00 PM (Monday to Friday).                               | Component*                                                                                          | Category*                    | D Forgot Username                            |
|                                                                                                    | -Select- 🗸                                                                                          | -Select-                     | Aadhaar seeding with NPCI mapping form       |
| Track Application Status                                                                                                    | Grievance / Suggestions Type *                                                                      | Comments*                    | Check for Bank Aadhaar Mapping Process       |
| Fund Disbursed Beneficiary List                                                                                                    | -Select V                                                                                           |                              | <ul> <li>Farmer User Manual</li> </ul>       |
| Application Timestamp Report                                                                                                    | Number of characters left: 500<br>Upload Screenshot ()f any)                                        | Q Frequently Asked Questions |                                              |
|                                                                                                    | Choose File No file chosen Only jpeg, jpg, pdf files allowed And File size between 15 KB To 500 KB) |                              | Helpline Number<br>022-61316429              |
| Join Us<br>on Mobile                                                                                                    | LIGTS East how in image                                                                             |                              | Office Working Hours:<br>9.45 am to 6.15 pm. |
| 1 Store                                                                                                    | Submit                                                                                              | Reset Back                   |                                              |

# 4. Farmer Group Users

On Maha-DBT Farmer Application Portal, there are two type of farmer group exist.

| ← → C බ 🖙 mahadbt.mahara                                                                                                    | shtra.gov.in/Farmer/AgriLogin/AgriLogin                           | ලං 🤉 🎓 🖉 😣 🗄                                                                                                    |
|----------------------------------------------------------------------------------------------------|-------------------------------------------------------------------|----------------------------------------------------------------------------------------------------|
| 🖋 Skip To Main Content 🛛 🌱 Skip To Navigation                                                                                                    |                                                                   | 👫 Main Home 🗛 🗛 मराठी                                                                                                    |
| 200                                                                                                    | आपले महा हि                                                       |                                                                                                    |
| How to Benefit Apply Online ? Schemes                                                                                                    | amer Schenes                                                      | ⊚                                                                                                    |
| ↓ Notice                                                                                                    | +) Login                                                          | Applicant Login                                                                                                    |
| Dear Farmers,<br>The facility to submit new applications for various components                                                                                                    | Applicant Login Here                                              | Grievance / Suggestions                                                                                                    |
| under the Agriculture Department's schemes has been started<br>on the Maha-DBT Farmer Portal. From the year 2025-26<br>onwards, the "First Come. First Served" policy will be                                                                                                    | Existing Farmer Group New Farmer Group                            | User Manuals                                                                                                    |
| Implemented for application selection. Applications you have<br>advantuled earlier will be considered on the You can check your<br>applications in the application timestamp list by disking on the<br>link "Application Temestamp Register."<br>If you have any questions or issues regarding this list, you can<br>contact the heighter number 02:24:1316429 between 9 AM and<br>7 PM (Monday to Friday). | Click here to know your Farmer ID<br>How is create your Farmer ID | Help File for Online Application Process     Pop Up Blocker Guidance     Pop Up Blocker Guidance     forget Diseared     forget Usemanne     Aadhaar seeding with NPCI mapping form |
| Track Application Status<br>Fund Disbursed Beneficiary List                                                                                                    |                                                                   | Check for Bank Audhaur Mapping Process Instruction for Croping Photo and Signature Farmer User Manual                                                                               |
| Application Timestamp Report                                                                                                    |                                                                   | Q Frequently Asked Questions                                                                                                    |
| MahaDBT FCFS selection list                                                                                                    |                                                                   | Helpline Number<br>022-61316429                                                                                                    |
| MahaDBT FCFS Waiting list                                                                                                    |                                                                   | Office Working Hours:<br>9.45 am to 6.15 pm.                                                                                                    |
| Join Us                                                                                                    |                                                                   |                                                                                                    |

# 1. Existing Farmer Groups (Registered on MahaDBT):

1. Farmer groups that were registered on the MahaDBT portal before March 31, 2025, should select the option "Existing Farmer Group" and log in using their username and password.

2. Under the profile section, complete the Farmer ID verification of the group's Authorized Person as per farmer group resolution and upload the "Hamipatra/Farmer Group Resolution" and Farmer Group Registration Certificate.

3. For the next time login, the farmer group must enter the **Farmer ID of the same Authorized Person** whose verification was done during profile creation.

#### 2. Instructions for New Farmer Groups:

1. Farmer groups not registered on the MahaDBT portal before March 31, 2025, should select the "New Farmer Group" option and log in for the first time using the Farmer ID of any one member of the group.

2. After login, under the profile section, complete the Farmer ID verification of Authorized Person.

3. After submission of the application, the current status of the application should be checked only using the Authorized Person's Farmer ID for every further access on the MahaDBT portal.

#### 4.1 Authorized Person Farmer ID based login

1. Farmer Group must be ready with Farmer ID of Authorized person from farmer group and visit to <u>https://mahadbt.maharashtra.gov.in/Farmer</u> to access the Maha-DBT farmer application portal.

2. Farmer must select the **Farmer Group** option from *Applicant Login Here* section.

3. After entering the Farmer ID of click on send OTP button, the OTP will be sent mobile number registered with Farmer ID.

4. Enter the received OTP in the enter OTP textbox and click on verify button.

5. After successfully OTP verification, the user will be able to access the portal.

6. In case the farmer are not getting OTP from portal, the farmer must wait and try for login after sometime.

## 4.2 Farmer group Profile Information

After successful login by existing farmer group or new farmer group, the farmer group user must complete profile.

| 200                                                  | अ                                                                     | पले<br>सरकार महा <b>0</b> 87                                              |                                  |
|------------------------------------------------------|-----------------------------------------------------------------------|---------------------------------------------------------------------------|----------------------------------|
| How to Benefit<br>Apply Online ? Schemes             | ) Farmer Schemes                                                      |                                                                           |                                  |
| Profile                                              | Farmer Group                                                          |                                                                           | <b>●</b> Go To Home              |
| Apply for Component<br>Land Details                  |                                                                       |                                                                           | All * marks fields are mandatory |
| Crop Details                                         | Basic Details<br>Name of Farmer Group as per registration certificate | Group Type*                                                               |                                  |
| View Component History                               | TESTW                                                                 | Farmers group registered under Mahila Arthik Vikas Mahamandal (MAVIM)     |                                  |
| Upload Invoice/ DPR / Work<br>Completion Certificate | Date of Establishment * 10/02/2025                                    | Group Registration Number* 9999978                                        |                                  |
| Grievance/Suggestions                                |                                                                       |                                                                           |                                  |
|                                                      | Address Details                                                       |                                                                           |                                  |
|                                                      | District *<br>Chhatrapati Sambhajinagar                               | Taluka*     Village / City*       Chhatrapati Sambhajinagar     Adgaon Bk | ~                                |
|                                                      | Registered Group Office Address*<br>TEST                              | A,                                                                        |                                  |

| Member Details                                                          |                                                  |         |
|-------------------------------------------------------------------------|--------------------------------------------------|---------|
| Number of members                                                       |                                                  |         |
| 0                                                                       |                                                  |         |
| Name of the Chairman as per Farmer ID                                   | Farmer ID of Chairman *                          |         |
| Shubhangi Gorakshanath Pitale                                           | 25511864414                                      | Get OTP |
|                                                                         |                                                  |         |
| Name of the Secretary as per Farmer ID                                  | Farmer ID of Secretary *                         |         |
| Yogesh Balasaheb Deore                                                  | 83516573327                                      | Get OTP |
|                                                                         |                                                  |         |
| File Name :                                                             | Click Here To Download Group Resolution Template |         |
|                                                                         |                                                  |         |
| Name of Authorized Manufacture and the Automatical Providence           |                                                  |         |
| Name of Authorized Member as per resolution & as per Farmer ID          | Farmer ID of Authorized Member                   | Get OTP |
| Nilabai Gangadhar Bhurke                                                | 38388827508                                      | GELOIP  |
|                                                                         |                                                  |         |
| Enter Member Farmer Id :                                                |                                                  |         |
|                                                                         | Get OTP                                          |         |
| Note: It is not mandatory to fill in the information of group member    | s here. The above information can                |         |
| be be filled after your selection (on a first-come, first-served basis) |                                                  |         |
| Add Member                                                              |                                                  |         |
| Sr No Farmer ID Farmer Name Action                                      |                                                  |         |
|                                                                         |                                                  |         |

| Bank Account Details |                                        |                          |
|----------------------|----------------------------------------|--------------------------|
| Bank Account Number  | IFSC Code                              | Name as per Bank Account |
| 5365265              | ICIC0000323                            | tyhdenhf                 |
| Bank Name            | Bank Branch Name                       |                          |
| BOB                  | LOWER PAREL                            |                          |
|                      | Save Reset                             |                          |
| Irms & Condition FAQ | Copyright MahalT. All Rights Reserved. | MahalT                   |

# 4.3. The following processes are common for both farmer group users and individual users.

- ✤ Apply for new components
- ✤ View Component History
- ✤ Application Submission
- ✤ SMS Alerts to Farmers
- View Reports
- ✤ Help and Support.